## Windows 7、Windows VistaのOS環境で、MPE720が最新の情報で動作しないときの対処方法

## く対策>

以下の手順に従い、バッチファイルを実行することで以下フォルダを削除してください。(※1) C:¥Users¥ユーザ名(※2)¥AppData¥Local¥VirtualStore¥Program Files(※3)¥YASKAWA¥MPE720 Ver7

## 手順

- MPE720 Ver.7インストーラに同梱されているバッチファイルをデスクトップにコピーします。 【ダウンロード版の場合】 MPE720Ver7\_xxx(※4)¥Tools¥CleanUp¥MPE720Ver7\_x86.bat (32ビット版OS用) MPE720Ver7\_xxx(※4)¥Tools¥CleanUp¥MPE720Ver7\_x64.bat (64ビット版OS用)
   【CD版の場合】 D(※5):¥Tools¥CleanUp¥MPE720Ver7\_x86.bat (32ビット版OS用) D(※5):¥Tools¥CleanUp¥MPE720Ver7\_x64.bat (64ビット版OS用)
- 2. コピーしたバッチファイルを選択し、ダブルクリックで実行します。
  - ご使用のOS環境により、実行するバッチファイルを選択してください。

MPE720Ver7\_x86.bat (32ビット版OS用) MPE720Ver7\_x64.bat (64ビット版OS用)

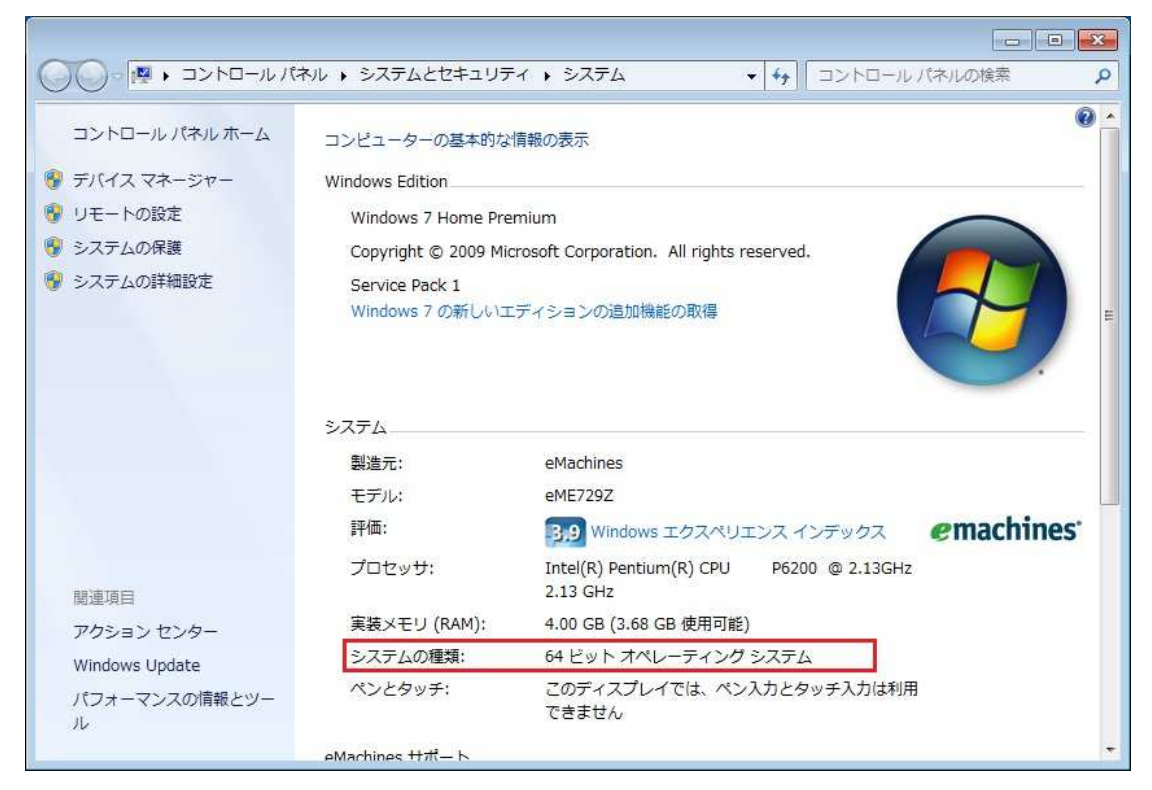

3. コマンドプロンプト上で「y」を入力し、Enterボタンを押下します。

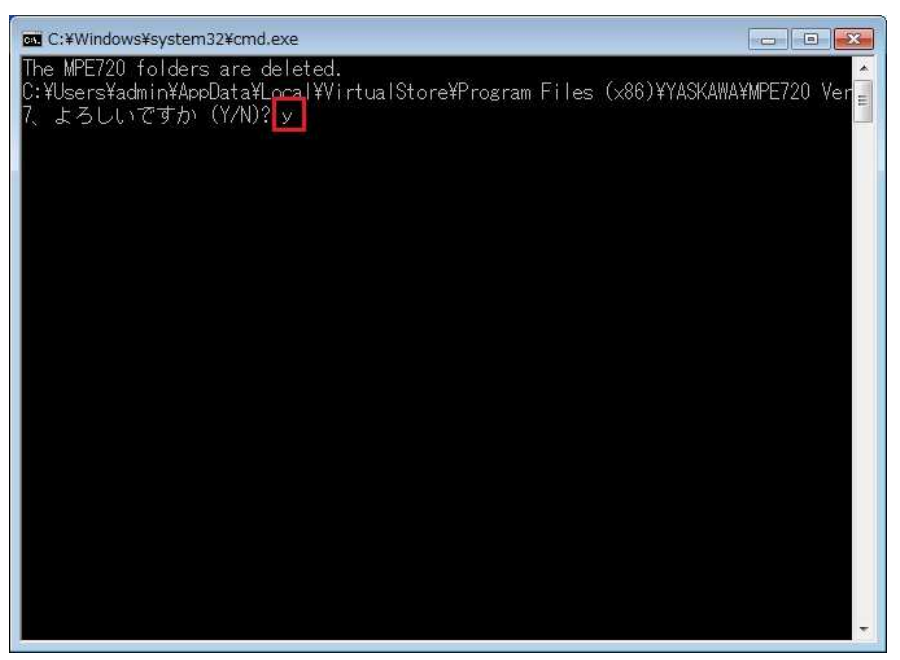

4. 削除処理終了後、コマンドプロンプト上で、Enterボタンを押下します。

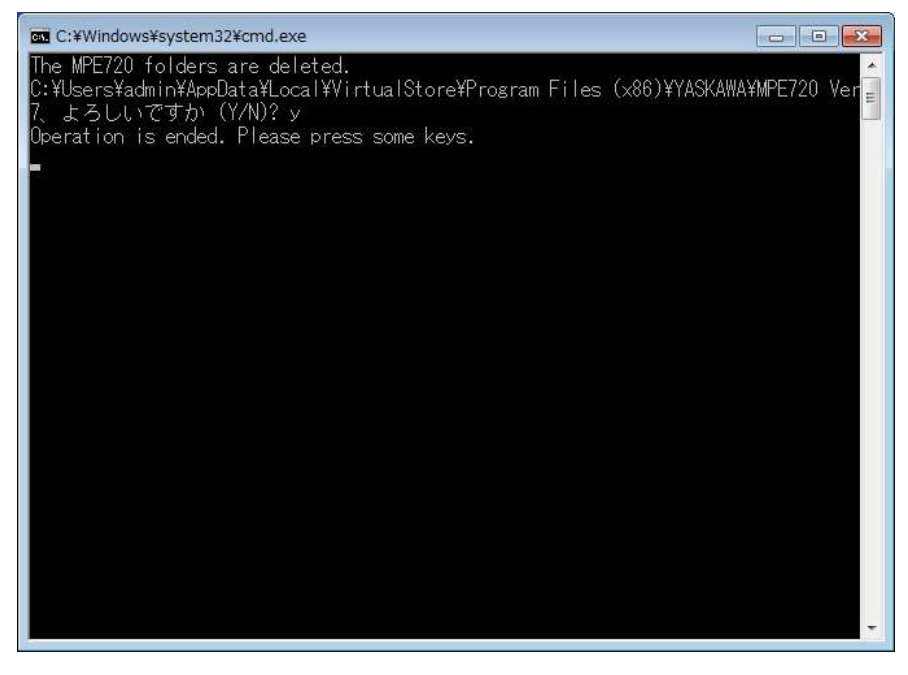

- (※1):1台のPCをマルチユーザで使用している場合は、各ユーザ毎に本作業を実施してください。
- (※2):ログインしているユーザアカウント名が入ります。
- (※3):OS環境により下記のパス名になります。

32ビット版OS:Program Files

64ビット版OS:Program Files (x86)

- (※4):インストールするバージョンによりパス名が変更されます。
- (※5):CD/DVDドライブ名が入ります。
- (※6): MPE720 Ver.7インストール時、インストール先を変更した場合は、インストールしたパスに合わせて手動で以下フォルダ配下にある「MPE720 Ver7」フォルダを削除してください。
  C:¥Users¥ユーザ名(※2)¥AppData¥Local¥VirtualStore